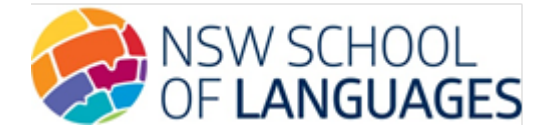

# Withdrawing students via the DEMS School Portal

A request to withdraw students who have decided to discontinue studying their language course at NSW School of Languages can be made via the DEMS School Portal.

Follow the steps below on withdrawing students.

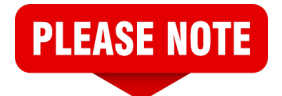

Supervisors are kindly asked to **not** withdraw students who are not continuing for the following year. This information can be provided to us via the Portal's **Continuing** section instead. Please see the *Intention to Continue Guide* available on our website.

#### Step 1: Access the DEMS School Portal

1. Go to the Distance Education Management System (DEMS) School Portal website:

https://de.millenniumschools.net.au/school/

- 2. Log in with the Username and Password provided to your school.
- 3. Click on the Login button to access the Portal.

| <br>DEMS                                                                                                    |
|----------------------------------------------------------------------------------------------------|
| DEMS School Portal         Username :         Password :         Login         Forgot your login details? Click here to have them sent to your school email. |
| Forgot your login details? Click here to have them sent to your school email.                                                                                |

# Step 2: Access the My School section

- 1. Click on the **My School** heading on the left side menu.
- 2. Ensure that the Year is set to the current year, e.g., 2025.

| -                      | DEMS                       | 5                                       |  |  |  |  |  |  |
|------------------------|----------------------------|-----------------------------------------|--|--|--|--|--|--|
| My School              | NSW School of              | Languages                               |  |  |  |  |  |  |
| Supervisors            | MY SCHOOL :                | [ Details ] School Agreements DEC Files |  |  |  |  |  |  |
| Enrolments             | Name :                     | NSW School of Languages                 |  |  |  |  |  |  |
| Continuing<br>Withdraw | Address :                  | 35 West St                              |  |  |  |  |  |  |
|                        | City :                     | PETERSHAM                               |  |  |  |  |  |  |
| Log Out                | State :                    | NSW Postcode : 2049                     |  |  |  |  |  |  |
|                        | Phone :                    | 0293814800 Fax : 0293814950             |  |  |  |  |  |  |
|                        | PO Address :               | Locked Bag 88                           |  |  |  |  |  |  |
|                        | City :                     | STRAWBERRY HILLS                        |  |  |  |  |  |  |
|                        | State :                    | NSW Postcode : 2012                     |  |  |  |  |  |  |
|                        |                            |                                         |  |  |  |  |  |  |
|                        | Login :                    | nsl                                     |  |  |  |  |  |  |
|                        | Password :                 | password                                |  |  |  |  |  |  |
|                        | Email :                    | NSWSchoolLang.school@det.nsw.edu.au     |  |  |  |  |  |  |
|                        | Secondary Students         | : 2500 Quota: 6                         |  |  |  |  |  |  |
|                        | Year :<br>Update My School | 2025 V (S)lect Year to administrate )   |  |  |  |  |  |  |

# Step 3: Access the Withdraw section

- 1. Click on the **Withdraw** heading on the left side menu.
- 2. In the drop-down of the Withdraw column for the student, click on **Confirm**.

|   | -          | DEI                                                                                                    | MS                 |                   |                             |                                                                                                    |                   |            |          |                  |  |
|---|------------|----------------------------------------------------------------------------------------------------|--------------------|-------------------|-----------------------------|----------------------------------------------------------------------------------------------------|-------------------|------------|----------|------------------|--|
|   |            |                                                                                                    |                    |                   |                             |                                                                                                    |                   |            |          | 9 JUN 2025 15:16 |  |
| M | ly School  | NSW School of Languages                                                                                                  |                    |                   |                             |                                                                                                    | Year: 2025        |            |          |                  |  |
| s | upervisors | CONTINUING ENROLMENTS [ WITHDRAW ENROLMENTS ]                                                                            |                    |                   |                             |                                                                                                    |                   |            |          | 2025             |  |
|   | /ithdraw   | Search for Enrolments to Withdraw         First Name :       Last Name :         NESA-ID :       Grade :       Select an |                    |                   |                             | Please select CONFIRM for any student that is withdrawing from<br>their course prior to completion. A withdrawal Reason is required.<br>This can only be done once.<br>If you require a change on a student's continuing enrolment, please<br>email the school.<br>If you are unsure, please leave blank. |                   |            |          |                  |  |
|   | og Out     | [Recently Updated ] Found 1 Enrolments                                                                                   |                    |                   |                             |                                                                                                    |                   |            |          |                  |  |
|   |            | Grade                                                                                                    | Student            | DE School         | Course                      | Class                                                                                                    | Updated           | Updated By | Withdraw | Reason           |  |
|   |            | Year 12                                                                                                    | Student, Test      | NSL               | Japanese 100 hours - Year 7 | JA7.AsdJ                                                                                                    | 27 JUL 2023 13:23 | [NSL]      | <b>~</b> |                  |  |
|   |            | Update Er<br>Legend : Gr                                                                                                 | een = Accepted, Re | ed = Withdrawn, ' | White/Grey = Editing        |                                                                                                    |                   |            | CONFIRM  |                  |  |

Withdrawing Students via the School Portal

### Step 4: Provide a reason for the withdrawal

- 1. In the **Reason** column, provide a brief explanation for the withdrawal.
- 2. Click on the **Update Enrolments** button to save your confirmation.

Note: The Reason column must be filled in to confirm the withdrawal.

| 1                                              | DEMS                                               |                |                                        |                                                                                                    |                                                                                                    |            |            |                 |
|------------------------------------------------|----------------------------------------------------|----------------|----------------------------------------|----------------------------------------------------------------------------------------------------|----------------------------------------------------------------------------------------------------|------------|------------|-----------------|
|                                                |                                                    |                |                                        |                                                                                                    |                                                                                                    |            |            | 9 JUN 2025 15:1 |
| My School                                      | NSW School of Languages Year: 20                   |                |                                        |                                                                                                    |                                                                                                    |            | Year: 2025 |                 |
| Supervisors                                    | CONTINUING ENROLMENTS [ WITHDRAW ENROLMENTS ] 2025 |                |                                        |                                                                                                    |                                                                                                    |            |            |                 |
| Enrolments Continuing Withdraw                 | Search for Enrolmer First Name :                   | nts to Withdra | W<br>Last Name :<br>Grade : Select an* | Please select CO<br>their course prio<br>This can only be<br>If you require a o<br>email the school.<br>If you are unsure | Please select CONFIRM for any student that is withdrawing from<br>their course prior to completion. A withdrawal Reason is required.<br>This can only be done once.<br>If you require a change on a student's continuing enrolment, please<br>email the school.<br>If you are unsure, please leave blank. |            |            |                 |
| Log Out [Recently Updated ] Found 1 Enrolments |                                                    |                |                                        |                                                                                                    |                                                                                                    |            |            |                 |
|                                                | Grade Student                                      | DE School      | Course                                 | Class                                                                                                    | Updated                                                                                                    | Updated By | Withdraw   | Reason          |
|                                                | Year 12 Student, Test                              | NSL            | Japanese 100 hours - Year 7            | JA7.AsdJ                                                                                                    | 27 JUL 2023 13:23                                                                                                    | [NSL]      | CONFIRM 🗸  | Going overseas  |
|                                                | Update Enrolments                                  |                |                                        |                                                                                                    |                                                                                                    |            |            |                 |

A member of the NSL Enrolments team will then review your request and action once approved. The supervisor may be contacted for further information if required.

If you have queries about withdrawing students via the School Portal, please email us: enrolments.nswsol@det.nsw.edu.au

We thank you for your supervision of our students!

#### **IMPORTANT NOTICE:**

The DEMS School Portal is a password protected online resource for schools. It is, therefore, of extreme importance that the password is **NOT** shared or disclosed to any third-party persons or groups. The password is to be used to access the Portal by the school Principal and Supervisor(s) of the Distance Education student(s) at your school. Distance Education schools reserve the right to deactivate/suspend a school's access to the Portal following any disclosure of passwords and/or access to third party persons or groups.